- 1. 进入本地设置>设备设置,打开投屏模式;
- 2. 设备通过usb线连接电脑;
- 3. 下载PotPlayer播放器软件,打开;
- 4. F5快捷键进入参数选择界面,配置"摄像头>视频录像设备",将格式配置成MJPG640 480

30,确定后退出;

- 5. ctrl+J快捷键,进行预览;
- 6. ctrl+F1快捷键,查看播放信息;
- 7. 手动关机重启后,重复2~6步骤;

预期结果:

- 1. 步骤2,设备通过usb线连接电脑后,电脑设备管理中可以识别出uvc camera;
- 2. 步骤5,使用PotPlay可以正常预览;
- 3. 步骤6,播放信息中当前帧率稳定在25fps左右;
- 4. 步骤7, 功能正常;